The Tiki spreadsheet feature was added to Tiki in 2004 (version 1.9) using Tiki specific PHP and JavaScript code. Starting in Tiki5, the Tiki spreadsheet front-end was upgraded to use jquery.sheet for a much nicer interface, and more features. It worked well for years, and eventually, jQuery.sheet was renamed to WickedGrid. However, WickedGrid has been inactive for years so we need to switch to one of the many impressive modern alternatives. If you would like to help with this, we are looking for financial sponsors and/or volunteer developers. And later, testers. Please contact Marc Laporte.

This page should merge with Spreadsheet

# Spreadsheet using jQuery.sheet

The Spreadsheet feature can be be accessed through the jquery.sheet interface, added to Tiki since version 5.0

## A review of jQuery.Sheet

Light years beyond other solutions at least as first impression, jQuery.sheet by Robert Plummer is a really wonderful library.

### Usage

When adding a new spreadsheet, the interface is as usual in Tiki5: you have the option to allow wiki parsing of wiki content inside the spreadsheet, plus defining some parent relationship with other spreadsheets:

| Spreadshe          | ets 🛛                                                                             |
|--------------------|-----------------------------------------------------------------------------------|
| Edit this she      | eet: Shopping list                                                                |
| Create New Sheet   |                                                                                   |
| Title:             | Shopping list                                                                     |
| Description :      | List of things to buy or exchange                                                 |
| Class Name:        | default                                                                           |
| Header Rows:       | 1                                                                                 |
| Footer Rows:       | 0                                                                                 |
| Wiki Parse Values: |                                                                                   |
| Categorize         | No categories defined Admin Categories 🎤                                          |
| Creator:           | admin 🗾                                                                           |
| Parent SheetId:    | None Makes this sheet a "child" sheet of a multi-sheet set<br>Coming soon<br>Save |

When editing the spreadsheet, you can add more rows and columns, add content to them, move among the cells using the cursor keys, etc. If wiki parsing was enabled for the spreadsheet, then you can add any wiki syntax to the cell (including Wiki plugins!)

| с              | D                                                     |
|----------------|-------------------------------------------------------|
| ty Price (€/kg | g) Cost                                               |
| 0.5            | 2.5                                                   |
| 0.3            | 0.899999999999999999                                  |
| 0.25           | 0.25                                                  |
| 0.333333333333 | 333330.66666666666666666                              |
|                | ty Price (€/kg<br>0.5<br>0.3<br>0.25<br>0.33333333333 |

That wiki markup will be parsed when saved.

| Shopping list 🧕 |             |                        |                      |  |  |  |  |
|-----------------|-------------|------------------------|----------------------|--|--|--|--|
| List of things  | to buy or e | exchange               |                      |  |  |  |  |
| Vegetables      | Quantity    | Price (€/kg)           | Cost                 |  |  |  |  |
| Tomatoes        | 5           | 0.5                    | 2.5                  |  |  |  |  |
| Carrots         | 3           | 0.3                    | 0.899999999999999999 |  |  |  |  |
| Lettuce         | 1           | 0.25                   | 0.25                 |  |  |  |  |
| Aubergine       | 2           | 0.33333333333333333333 | 0.6666666666666666   |  |  |  |  |
| List Sheets     | Edit        | lo parse History Ex    | port Import Graph    |  |  |  |  |

New sheets can be added when clickling at the plus sign ("+") at the bottom of the spreadsheet.

| The page at http://localhost says:      What size would you like to make your spreadsheet? Example: '5x10' creates a sheet that is 5 columns by 10 rows.      5x10      5x10      OK |                                                                                                    |
|----------------------------------------------------------------------------------------------------|----------------------------------------------------------------------------------------------------|
| ?                                                                                                    | What size would you like to make your spreadsheet? Example:<br>'5x10' creates a sheet that is 5 columns by 10 rows. |
|                                                                                                    | 5x10                                                                                                    |
|                                                                                                    | 🔇 Cancel 🗸 OK                                                                                                    |

Then, this new sheet is added to the workbook.

## Shopping list

| List | of things to buy o | r exchange             |              |     |
|------|--------------------|------------------------|--------------|-----|
| M    | ENU E              | 8 I <del>S</del> 🥹 🔳 🖻 | ) 🗟 🎯 🛗 🎲 😀  | 0 🤌 |
|      |                    | H1 H2 H3               | : := 🖉 🔤 🔳 📀 |     |
|      | fx                 |                        |              |     |
|      | Α                  | В                      | С            | D   |
| 1    |                    |                        |              | ~   |
| 2    |                    |                        |              |     |
| 3    |                    |                        |              |     |
| 4    |                    |                        |              |     |
| 5    |                    |                        |              | ~   |
| 6    | <                  |                        |              | >   |
| _    |                    |                        |              |     |
| Sp   | readsheet 1 Sp     | readsheet 2 +          |              |     |

| Save | Cancel |
|------|--------|
|------|--------|

## Spreadsheet Help

{sheet(id=2)}

| Function  | Arguments                                             | Example                                                      | Result            | Additional<br>Information                                                                                                    | Sample<br># | Sample Text      |
|-----------|-------------------------------------------------------|--------------------------------------------------------------|-------------------|----------------------------------------------------------------------------------------------------|-------------|------------------|
| ABS       | numbers_as_array                                      | "=ABS(F4)"                                                   | 62                |                                                                                                    | 23          | Hello World      |
| AVERAGE   | values_as_array                                       | "=AVERAGE(F4:F14)"                                           | 46.92307692307692 | Synonym:?AVG                                                                                                    | 45          | True             |
| CEILING   | numbers_as_array                                      | "=CEILING(F4:F14)"                                           | 6,21E+016         |                                                                                                    | 62          | False            |
| COUNT     | html_as_string                                        | "=COUNT(F2:F14)"                                             | 13                |                                                                                                    | 108         | To High          |
| DAYSFROM  | url_as_string                                         | "=DAYSFROM(2009,4,15)"                                       | -11               |                                                                                                    | 200         | To Low           |
| DOLLAR    | numbers_as_array                                      | "=DOLLAR(F13)"                                               | \$55.00           |                                                                                                    | 36          | Perfect          |
| FALSE     |                                                       | "=IF(F4 < 100, TRUE(), FALSE())"                             | TRUE              |                                                                                                    | 17          | number           |
| FIXED     | number,<br>decimals,<br>noCommas?                     | "=FIXED(F4+F14)"                                             | 41.00             | Two decimal<br>places                                                                                                    | 99          | numbers_as_array |
| FLOOR     | numbers_as_array                                      | "=FLOOR(F4-F5)"                                              | -46               | Synonym: INT                                                                                                    | 100         | values_as_array  |
| HYPERLINK |                                                       | "=HYPERLINK("http://www.jquery.com",<br>"jQuery's website")" | jQuery's website  |                                                                                                    | -100        | html_as_string   |
| IF        | IF(logical_test,<br>value_if_true,<br>value_if_false) | "=IF(F12 < 100, TRUE(), FALSE())"                            | TRUE              | Can have<br>nested IF<br>functions.                                                                                                    | -14         | url_as_string    |
| IMG       |                                                       | "=IMG("http://ui.jquery.com/images/logo.gif")"               |                   | The url can be<br>sensitive to<br>numbers. Also,<br>on initial load,<br>because the<br>image doesn't<br>really have a<br>size, the<br>outerheight<br>can be<br>distorted. An<br>easy way to<br>offset this is to<br>have some text<br>in front of it<br>that's taller<br>than the image<br>:). | 55          | values           |
| MAX       | values_as_array                                       | "=MAX(F3:F13)"                                               | 200               |                                                                                                    | -21         |                  |

| MIN                                                                                                    | values_as_array                                                                                                    | "=MIN(F3:F13)"                                                                                                    |                                                    | -100                                                                |                                |                                  |
|----------------------------------------------------------------------------------------------------|----------------------------------------------------------------------------------------------------|----------------------------------------------------------------------------------------------------|----------------------------------------------------|---------------------------------------------------------------------|--------------------------------|----------------------------------|
| N                                                                                                    | numbers_as_array                                                                                                    | v "=N(F3)"                                                                                                    |                                                    | 45                                                                  | 10                             |                                  |
|                                                                                                    |                                                                                                    |                                                                                                    |                                                    |                                                                     | If you use<br>"=PI" it will    |                                  |
| DI                                                                                                    |                                                                                                    |                                                                                                    |                                                    | 2 1 4 1 5 0 2 5 2 5 0 7 0 2                                         | return the                     |                                  |
| PI                                                                                                    |                                                                                                    | "=P1()"                                                                                                    |                                                    | 3.141592653589793                                                   | actual function as text, which | n<br>1                           |
|                                                                                                    |                                                                                                    |                                                                                                    |                                                    |                                                                     | is incorrect.                  |                                  |
|                                                                                                    |                                                                                                    |                                                                                                    |                                                    | Wed Sep 15 2010                                                     | Use "= $PI()$ ".               |                                  |
| ΤΟΡΑΥ                                                                                                    |                                                                                                    |                                                                                                    |                                                    | 14:32:35 GMT-0400                                                   |                                |                                  |
| IODAI                                                                                                    |                                                                                                    | =10DA1()                                                                                                    |                                                    | (Eastern Daylight                                                   |                                |                                  |
| TRUE                                                                                                    |                                                                                                    | "=TRUE()    FALSE()"                                                                                                    |                                                    | TRUE                                                                |                                |                                  |
| SUM                                                                                                    | values as arrav                                                                                                    | "=SUM(F2:F13)"                                                                                                    |                                                    | 631                                                                 |                                |                                  |
| ROUND                                                                                                    | numbers_as_array                                                                                                    | "=ROUND(1.6)"                                                                                                    |                                                    | 2                                                                   |                                |                                  |
| RAND                                                                                                    |                                                                                                    | "=RAND()"                                                                                                    |                                                    | 0.2405688383833392                                                  | 2 Synonym: RN                  | ID                               |
| Cell Navigat                                                                                                    | ion Result                                                                                                    |                                                                                                    |                                                    | Dependancy                                                          |                                | Synonym                          |
| Left Arrow                                                                                                    | Active cell r                                                                                                    | noves left if possible.                                                                                                    |                                                    | jQuery.sheet.evt.cellCl                                             | ick()                          | jS.evt.cellClick()               |
| Right Arrow                                                                                                    | Active cell r                                                                                                    | noves right if possible.                                                                                                    |                                                    | jQuery.sheet.evt.cellCl                                             | ick()                          | jS.evt.cellClick()               |
| Up Arrow                                                                                                    | Active cell r                                                                                                    | noves up if possible.                                                                                                    |                                                    | jQuery.sheet.evt.cellCl                                             | ick()                          | jS.evt.cellClick()               |
| Down Arrow                                                                                                    | Active cell r                                                                                                    | noves down if possible.                                                                                                    |                                                    | jQuery.sheet.evt.cellCl                                             | ick()                          | jS.evt.cellClick()               |
| Escape                                                                                                    | Active cell i                                                                                                    | s removed from focus.                                                                                                    |                                                    | jQuery.sheet.evt.cellEc                                             | ditAbandon()                   | jS.evt.cellEditAbandon()         |
| Enter                                                                                                    | Starts in-pla                                                                                                    | ace edit / Active cell moves d                                                                                                    | own if                                             | jQuery.sheet.evt.formu                                              | ılaKeyDown()                   | ) jS.evt.formulaKeyDown()        |
|                                                                                                    | Ends in-plac                                                                                                    | ce edit / Active cell moves do                                                                                                    | wn if                                              |                                                                     |                                |                                  |
| Ctrl + Enter                                                                                                    | possible.                                                                                                    |                                                                                                    |                                                    | jQuery.sheet.evt.formu                                              | ilaKeyDown()                   | ) jS.evt.formulaKeyDown()        |
| Tab                                                                                                    | Active cell r                                                                                                    | noves right if possible.                                                                                                    |                                                    | jQuery.sheet.evt.cellCl                                             | ick()                          | jS.evt.cellClick()               |
| Chart Example<br>Type                                                                                                    | Chart                                                                                                    | Dat                                                                                                    | a                                                  | Month                                                               |                                | Year                             |
| Vertical "=BARCHART(D2:D13)<br>Bar                                                                                                    |                                                                                                    |                                                                                                    |                                                    |                                                                     |                                |                                  |
|                                                                                                    |                                                                                                    |                                                                                                    |                                                    |                                                                     |                                |                                  |
|                                                                                                    |                                                                                                    |                                                                                                    |                                                    |                                                                     |                                |                                  |
| Function                                                                                                    |                                                                                                    |                                                                                                    | Frample                                            | Results Additional &                                                | hen.Information 6              | Samplak-phon.# Samplak-phon.Tayt |
| Function<br>FACTORIAL                                                                                                    | Arguments<br>number                                                                                                    |                                                                                                    | Example<br>'=FACTORIAI                             | Results Additional&n<br>L(5)' 120                                   | bsp;Information S              | Sample # Sample Text             |
| Function<br>FACTORIAL<br>COMBINATION                                                                                                    | Arguments<br>number<br>number, nu                                                                                                    | umber                                                                                                    | Example<br>'=FACTORIAI<br>'=COMBINAT               | Results Additional&n<br>L(5)' 120<br>'ION(7,5) 21                   | bsp;Information S              | Sample # Sample Text             |
| Function<br>FACTORIAL<br>COMBINATION<br>PERMUTATION                                                                                                    | Arguments<br>number<br>number, nu<br>number, nu                                                                                                    | umber                                                                                                    | Example<br>'=FACTORIAI<br>'=COMBINAT<br>'=PERMUTAT | Results Additional&n<br>L(5)' 120<br>TON(7,5) 21<br>TON(7,5) 2520   | bsp;Information S              | Sample # Sample Text             |
| Function<br>FACTORIAL<br>COMBINATION<br>PERMUTATION<br>GAMMA<br>PRECISION                                                                                                    | Arguments<br>number<br>number, nu<br>number, nu<br>number<br>num, preci:                                                                                                    | umber<br>umber<br>sion                                                                                                    | Example<br>'=FACTORIAI<br>'=COMBINAT<br>'=PERMUTAT | Results Additional&n<br>L(5)' 120<br>TON(7,5) 21<br>TON(7,5) 2520   | bsp;Information S              | Sample # Sample Text             |
| Function<br>FACTORIAL<br>COMBINATION<br>PERMUTATION<br>GAMMA<br>PRECISION<br>MINIMUM                                                                                                    | Arguments<br>number<br>number, nu<br>number, nu<br>number<br>num, precis<br>array                                                                                                    | ımber<br>ımber<br>sion                                                                                                    | Example<br>'=FACTORIAI<br>'=COMBINAT<br>'=PERMUTAT | Results Additional&n<br>L(5)' 120<br>TON(7,5) 21<br>TON(7,5) 2520   | bsp;Information S              | Sample # Sample Text             |
| Function<br>FACTORIAL<br>COMBINATION<br>PERMUTATION<br>GAMMA<br>PRECISION<br>MINIMUM<br>MODE                                                                                                    | Arguments<br>number<br>number, nu<br>number, nu<br>number<br>num, precis<br>array<br>array                                                                                                    | umber<br>umber<br>sion                                                                                                    | Example<br>'=FACTORIAI<br>'=COMBINAT<br>'=PERMUTAT | Results Additional&n<br>L(5)' 120<br>TON(7,5) 21<br>TION(7,5) 2520  | bsp;Information S              | Sample # Sample Text             |
| Function<br>FACTORIAL<br>COMBINATION<br>PERMUTATION<br>GAMMA<br>PRECISION<br>MINIMUM<br>MODE<br>MAXIMUM<br>ME AN                                                                                                    | Arguments<br>number<br>number, nu<br>number, nu<br>number<br>num, precis<br>array<br>array<br>array<br>array                                                                                                    | umber<br>umber<br>sion                                                                                                    | Example<br>'=FACTORIAI<br>'=COMBINAT<br>'=PERMUTAT | Results Additional&n<br>L(5)' 120<br>TON(7,5) 21<br>TION(7,5) 2520  | bsp;Information S              | Sample # Sample Text             |
| Function<br>FACTORIAL<br>COMBINATION<br>PERMUTATION<br>GAMMA<br>PRECISION<br>MINIMUM<br>MODE<br>MAXIMUM<br>MEAN<br>SUM                                                                                                    | Arguments<br>number<br>number, nu<br>number, precis<br>num, precis<br>array<br>array<br>array<br>array<br>array<br>array                                                                                                    | umber<br>umber<br>sion                                                                                                    | Example<br>'=FACTORIAI<br>'=COMBINAT<br>'=PERMUTAT | Results Additional&n<br>L(5)' 120<br>TON(7,5) 21<br>TON(7,5) 2520   | bsp;Information S              | Sample # Sample Text             |
| Function<br>FACTORIAL<br>COMBINATION<br>PERMUTATION<br>GAMMA<br>PRECISION<br>MINIMUM<br>MODE<br>MAXIMUM<br>MEAN<br>SUM<br>MEDIAN                                                                                                    | Arguments<br>number<br>number, nu<br>number, nu<br>number<br>num, precis<br>array<br>array<br>array<br>array<br>array<br>array<br>array<br>array<br>array                                                                                                    | umber<br>umber<br>sion                                                                                                    | Example<br>'=FACTORIAI<br>'=COMBINAT<br>'=PERMUTAT | Results Additional&n<br>L(5)' 120<br>TON(7,5) 21<br>TON(7,5) 2520   | bsp;Information S              | Sample # Sample Text             |
| Function<br>FACTORIAL<br>COMBINATION<br>PERMUTATION<br>GAMMA<br>PRECISION<br>MINIMUM<br>MODE<br>MAXIMUM<br>MEAN<br>SUM<br>MEDIAN<br>QUARTILES                                                                                                    | Arguments<br>number<br>number, nu<br>number, nu<br>number<br>num, precis<br>array<br>array<br>array<br>array<br>array<br>array<br>array<br>array<br>array<br>array<br>array                                                                                                    | umber<br>umber<br>sion                                                                                                    | Example<br>'=FACTORIAI<br>'=COMBINAT<br>'=PERMUTAT | Results Additional&n<br>L(5)' 120<br>'ION(7,5) 21<br>'ION(7,5) 2520 | bsp;Information S              | Sample # Sample Text             |
| Function<br>FACTORIAL<br>COMBINATION<br>PERMUTATION<br>GAMMA<br>PRECISION<br>MINIMUM<br>MODE<br>MAXIMUM<br>MEAN<br>SUM<br>MEAN<br>SUM<br>MEDIAN<br>QUARTILES<br>VARIANCE                                                                                                    | Arguments<br>number<br>number, nu<br>number, nu<br>number<br>num, precis<br>array<br>array<br>array<br>array<br>array<br>array<br>array<br>array<br>array<br>array<br>array                                                                                                    | umber<br>umber<br>sion                                                                                                    | Example<br>'=FACTORIAI<br>'=COMBINAT<br>'=PERMUTAT | Results Additional&n<br>L(5)' 120<br>TON(7,5) 21<br>TON(7,5) 2520   | bsp;Information S              | Sample # Sample Text             |
| Function<br>FACTORIAL<br>COMBINATION<br>PERMUTATION<br>GAMMA<br>PRECISION<br>MINIMUM<br>MODE<br>MAXIMUM<br>MEAN<br>SUM<br>MEDIAN<br>QUARTILES<br>VARIANCE<br>MEANDEV<br>STDEV                                                                                                    | Arguments<br>number<br>number, nu<br>number, precis<br>array<br>array<br>array<br>array<br>array<br>array<br>array<br>array<br>array<br>array<br>array<br>array<br>array<br>array                                                                                                    | umber<br>umber<br>sion                                                                                                    | Example<br>'=FACTORIAI<br>'=COMBINAT<br>'=PERMUTAT | Results Additional&n<br>L(5)' 120<br>TON(7,5) 21<br>TON(7,5) 2520   | bsp;Information S              | Sample # Sample Text             |
| Function<br>FACTORIAL<br>COMBINATION<br>PERMUTATION<br>GAMMA<br>PRECISION<br>MINIMUM<br>MODE<br>MAXIMUM<br>MEAN<br>SUM<br>MEDIAN<br>QUARTILES<br>VARIANCE<br>MEANDEV<br>STDEV<br>COVARIANCE                                                                                                    | Arguments<br>number<br>number, & nbsp; nu<br>number, & nbsp; nu<br>number<br>num, & nbsp; precis<br>array<br>array<br>array<br>array<br>array<br>array<br>array<br>array<br>array<br>array<br>array<br>array<br>array<br>array<br>array<br>array<br>array<br>array<br>array<br>array                                                                                                    | ımber<br>ımber<br>sion                                                                                                    | Example<br>'=FACTORIAI<br>'=COMBINAT<br>'=PERMUTAT | Results Additional&n<br>L(5)' 120<br>TON(7,5) 21<br>TON(7,5) 2520   | bsp;Information S              | Sample # Sample Text             |
| Function<br>FACTORIAL<br>COMBINATION<br>PERMUTATION<br>GAMMA<br>PRECISION<br>MINIMUM<br>MODE<br>MAXIMUM<br>MEAN<br>SUM<br>MEDIAN<br>QUARTILES<br>VARIANCE<br>MEANDEV<br>STDEV<br>COVARIANCE<br>COR_COEFF                                                                                                    | Arguments<br>number<br>number, nu<br>number, nu<br>number<br>num, precis<br>array<br>array                                                                                                    | umber<br>umber<br>sion<br>y                                                                                                    | Example<br>'=FACTORIAI<br>'=COMBINAT<br>'=PERMUTAT | Results Additional&n<br>L(5)' 120<br>TON(7,5) 21<br>TON(7,5) 2520   | bsp;Information S              | Sample <b>#</b> Sample Text      |
| Function<br>FACTORIAL<br>COMBINATION<br>PERMUTATION<br>GAMMA<br>PRECISION<br>MINIMUM<br>MODE<br>MAXIMUM<br>MEAN<br>SUM<br>MEDIAN<br>QUARTILES<br>VARIANCE<br>MEANDEV<br>STDEV<br>COVARIANCE<br>CORR_COEFF<br>UNIFORMCDF                                                                                                    | Arguments<br>number<br>number, nu<br>number, nu<br>number<br>num, precis<br>array<br>array                                                                                                    | umber<br>umber<br>sion<br>y<br>y<br>umber, number                                                                                                    | Example<br>'=FACTORIAI<br>'=COMBINAT<br>'=PERMUTAT | Results Additional&n<br>L(5)' 120<br>TON(7,5) 21<br>TON(7,5) 2520   | bsp;Information S              | Sample # Sample Text             |
| Function<br>FACTORIAL<br>COMBINATION<br>PERMUTATION<br>GAMMA<br>PRECISION<br>MINIMUM<br>MODE<br>MAXIMUM<br>MEAN<br>SUM<br>MEDIAN<br>QUARTILES<br>VARIANCE<br>MEANDEV<br>STDEV<br>COVARIANCE<br>CORR_COEFF<br>UNIFORMCDF<br>BINOMIAL                                                                                                    | Arguments<br>number<br>number, nu<br>number, nu<br>number<br>num, precis<br>array<br>array    | umber<br>imber<br>sion<br>y<br>y<br>umber, number<br>imber, number                                                                                                    | Example<br>'=FACTORIAI<br>'=COMBINAT<br>'=PERMUTAT | Results Additional&n<br>L(5)' 120<br>TON(7,5) 21<br>TON(7,5) 2520   | bsp;Information S              | Sample # Sample Text             |
| Function<br>FACTORIAL<br>COMBINATION<br>PERMUTATION<br>GAMMA<br>PRECISION<br>MINIMUM<br>MODE<br>MAXIMUM<br>MEAN<br>SUM<br>MEDIAN<br>QUARTILES<br>VARIANCE<br>MEANDEV<br>STDEV<br>COVARIANCE<br>COVARIANCE<br>COVARIANCE<br>COVARIANCE<br>COVARIANCE<br>SIDEV<br>COVARIANCE<br>COVARIANCE<br>CONFF<br>UNIFORMCDF<br>BINOMIAL<br>BIONOMIALCDI                                                                                                    | Arguments<br>number<br>number,  nu<br>number,  nu<br>number<br>num,   precis<br>array<br>array<br>aray<br>array<br>array<br>array<br>aray<br>array<br>array<br>aray<br>ar<br>aray<br>aray<br>ara | umber<br>umber<br>sion<br>y<br>y<br>umber, number<br>umber, number<br>num                                                                                                    | Example<br>'=FACTORIAI<br>'=COMBINAT<br>'=PERMUTAT | Results Additional&n<br>L(5)' 120<br>TON(7,5) 21<br>TON(7,5) 2520   | bsp;Information S              | Sample # Sample Text             |
| Function<br>FACTORIAL<br>COMBINATION<br>PERMUTATION<br>GAMMA<br>PRECISION<br>MINIMUM<br>MODE<br>MAXIMUM<br>MEAN<br>SUM<br>MEDIAN<br>QUARTILES<br>VARIANCE<br>MEANDEV<br>STDEV<br>COVARIANCE<br>CORR_COEFF<br>UNIFORMCDF<br>BINOMIAL<br>BIONOMIALCDE<br>NEGBIN                                                                                                    | Arguments<br>number<br>number, nu<br>number, nu<br>number<br>num, precis<br>array<br>array    | imber<br>imber<br>sion<br>y<br>y<br>imber, number<br>imber, number<br>num<br>num                                                                                                    | Example<br>'=FACTORIAI<br>'=COMBINAT<br>'=PERMUTAT | Results Additional&n<br>L(5)' 120<br>TON(7,5) 21<br>TON(7,5) 2520   | bsp;Information S              | Sample <b>#</b> Sample Text      |
| Function<br>FACTORIAL<br>COMBINATION<br>PERMUTATION<br>GAMMA<br>PRECISION<br>MINIMUM<br>MODE<br>MAXIMUM<br>MEAN<br>SUM<br>MEDIAN<br>QUARTILES<br>VARIANCE<br>MEANDEV<br>STDEV<br>COVARIANCE<br>COR_COEFF<br>UNIFORMCDF<br>BINOMIAL<br>BIONOMIALCDE<br>NEGBIN<br>NEGBINCDF<br>HYPGEOM                                                                                                    | Arguments<br>number<br>number,  nu<br>number,  nu<br>number,  precis<br>array<br>array<br>aray<br>array<br>array<br>aray<br>array<br>array<br>ar                               | umber<br>umber<br>sion<br>y<br>y<br>umber, number<br>umber, number<br>num<br>num<br>%nbsp;num<br>p;n, x                                                                             | Example<br>'=FACTORIAI<br>'=COMBINAT<br>'=PERMUTAT | Results Additional&n<br>L(5)' 120<br>TON(7,5) 21<br>TON(7,5) 2520   | bsp;Information S              | Sample <b>#</b> Sample Text      |
| Function<br>FACTORIAL<br>COMBINATION<br>PERMUTATION<br>GAMMA<br>PRECISION<br>MINIMUM<br>MODE<br>MAXIMUM<br>MEAN<br>SUM<br>MEDIAN<br>QUARTILES<br>VARIANCE<br>MEANDEV<br>STDEV<br>COVARIANCE<br>COVARIANCE<br>COVARIANCE<br>UNIFORMCDF<br>BINOMIAL<br>BIONOMIALCDE<br>NEGBIN<br>NEGBINCDF<br>HYPGEOM<br>HYPGEOMCDF                                                                                                    | Arguments<br>number<br>number,  nu<br>number,  nu<br>number<br>num,   precis<br>array<br>array<br>aray<br>array<br>array<br>array<br>array<br>array<br>array<br>aray<br>array<br>array<br>ara    | umber<br>imber<br>sion<br>y<br>y<br>umber, number<br>imber, number<br>num<br>num<br>p;n, x<br>p;n, x<br>p;n, x                                                                      | Example<br>'=FACTORIAI<br>'=COMBINAT<br>'=PERMUTAT | Results Additional&n<br>(5)' 120<br>ION(7,5) 21<br>ION(7,5) 2520    | bsp;Information S              | Sample # Sample Text             |
| Function<br>FACTORIAL<br>COMBINATION<br>PERMUTATION<br>GAMMA<br>PRECISION<br>MINIMUM<br>MODE<br>MAXIMUM<br>MEAN<br>SUM<br>MEDIAN<br>QUARTILES<br>VARIANCE<br>MEANDEV<br>STDEV<br>COVARIANCE<br>CORR_COEFF<br>UNIFORMCDF<br>BINOMIAL<br>BIONOMIALCDE<br>NEGBIN<br>NEGBINCDF<br>HYPGEOM<br>HYPGEOMCDF                                                                                                    | Arguments<br>number<br>number, nu<br>number, nu<br>number, preci:<br>array<br>array<br>ara    | umber<br>imber<br>sion<br>y<br>y<br>umber, number<br>imber, number<br>num<br>num<br>p;n, x<br>p;n, x<br>p;n, x                                                                      | Example<br>'=FACTORIAI<br>'=COMBINAT<br>'=PERMUTAT | Results Additional&n<br>(5)' 120<br>TON(7,5) 21<br>TON(7,5) 2520    | bsp;Information S              | Sample # Sample Text             |
| Function<br>FACTORIAL<br>COMBINATION<br>PERMUTATION<br>GAMMA<br>PRECISION<br>MINIMUM<br>MODE<br>MAXIMUM<br>MEAN<br>SUM<br>MEDIAN<br>QUARTILES<br>VARIANCE<br>MEANDEV<br>STDEV<br>COVARIANCE<br>CORR_COEFF<br>UNIFORMCDF<br>BINOMIAL<br>BIONOMIALCDE<br>NEGBIN<br>NEGBINCDF<br>HYPGEOM<br>HYPGEOMCDF<br>EXPONENTIALC<br>POISSON                                                                                                    | Arguments<br>number<br>number,  nu<br>number,  nu<br>number,  preci-<br>array<br>array<br>array<br>array<br>array<br>array<br>array<br>array<br>array<br>array<br>array<br>array<br>array<br>array<br>array<br>array<br>array<br>array<br>array<br>array<br>array<br>array<br>below<br>array<br>array<br>array<br>array<br>array<br>array<br>below<br>array<br>array<br>below<br>array<br>array<br>array<br>below<br>array<br>array<br>below<br>array<br>array<br>array<br>below<br>array<br>array<br>below<br>array<br>array<br>below<br>array<br>array<br>array<br>below<br>array<br>array<br>below<br>array<br>array<br>below<br>array<br>array<br>aray<br>array<br>array<br>aray<br>array<br>array<br>aray<br>array<br>array<br>ara    | umber<br>imber<br>sion<br>y<br>y<br>umber, number<br>imber, number<br>num<br>num<br>%nbsp;num<br>p;n, x<br>p;n, x                                                                   | Example<br>'=FACTORIAI<br>'=COMBINAT<br>'=PERMUTAT | Results Additional&n<br>((5)' 120<br>TON(7,5) 21<br>TON(7,5) 2520   | bsp;Information S              | Sample # Sample Text             |
| Function<br>FACTORIAL<br>COMBINATION<br>PERMUTATION<br>GAMMA<br>PRECISION<br>MINIMUM<br>MODE<br>MAXIMUM<br>MEAN<br>SUM<br>MEDIAN<br>QUARTILES<br>VARIANCE<br>MEANDEV<br>STDEV<br>COVARIANCE<br>COVARIANCE<br>COVARIANCE<br>COVARIANCE<br>BIONOMIAL<br>BIONOMIAL<br>BIONOMIAL<br>BIONOMIAL<br>BIONOMIAL<br>BIONOMIAL<br>BIONOMIAL<br>BIONOMIAL<br>BIONOMIAL<br>BIONOMIAL<br>BIONOMIAL<br>BIONOMIAL<br>BIONOMIAL<br>BIONOMIAL<br>DISSON<br>HYPGEOMCDF<br>EXPONENTIALC<br>POISSON                                                                                                    | Arguments<br>number<br>number, knbsp;nu<br>number, knbsp;nu<br>number<br>num, knbsp; precis<br>array<br>array<br>array<br>array<br>array<br>array<br>array<br>array<br>array<br>array<br>array<br>array<br>array<br>array<br>array<br>array<br>array<br>array<br>array<br>array<br>below<br>array<br>array<br>array<br>below<br>array<br>array<br>below<br>array<br>array<br>below<br>array<br>array<br>below<br>array<br>below<br>array<br>below<br>array<br>array<br>below<br>array<br>below<br>array<br>below<br>array<br>below<br>array<br>below<br>array<br>array<br>below<br>array<br>array<br>below<br>array<br>array<br>below<br>array<br>array<br>array<br>array<br>below<br>array<br>array<br>below<br>array<br>array<br>below<br>array<br>array<br>below<br>array<br>array<br>array<br>array<br>array<br>array<br>array<br>array<br>array<br>below<br>array<br>array<br>array<br>below<br>array<br>ano<br>arbelow<br>arbelow                                                                                                    | umber<br>imber<br>sion<br>y<br>y<br>umber,   number<br>imber,   number<br>num<br>%nbsp; num<br>p; n,   x<br>p; n,   x<br>p; n,   x                                                  | Example<br>'=FACTORIAI<br>'=COMBINAT<br>'=PERMUTAT | Results Additional&n<br>L(5)' 120<br>TON(7,5) 21<br>TON(7,5) 2520   | bsp;Information S              | Sample # Sample Text             |
| Function<br>FACTORIAL<br>COMBINATION<br>PERMUTATION<br>GAMMA<br>PRECISION<br>MINIMUM<br>MODE<br>MAXIMUM<br>MEAN<br>SUM<br>MEDIAN<br>QUARTILES<br>VARIANCE<br>MEANDEV<br>STDEV<br>COVARIANCE<br>COVARIANCE<br>COR_COEFF<br>UNIFORMCDF<br>BINOMIAL<br>BIONOMIALCDF<br>BINOMIAL<br>BIONOMIALCDF<br>NEGBIN<br>NEGBINCDF<br>HYPGEOM<br>HYPGEOMCDF<br>EXPONENTIALC<br>POISSONCDF<br>NORMCDF<br>LINEAR BEO FO                                                                                                    | Arguments<br>number<br>number,  nu<br>number,  nu<br>number,  precis<br>array<br>array<br>array<br>array<br>array<br>array<br>array<br>array<br>array<br>array<br>array<br>array<br>array<br>array<br>array<br>array<br>array<br>array<br>array<br>brook<br>array<br>array<br>array<br>array<br>array<br>array<br>array<br>array<br>brook<br>array<br>array<br>brook<br>array<br>brook<br>array<br>array                                                                                                    | umber<br>imber<br>sion<br>y<br>y<br>umber, number<br>umber, number<br>num<br>num<br>p;n, x<br>p;n, x<br>p;n, x                                                                      | Example<br>'=FACTORIAI<br>'=COMBINAT<br>'=PERMUTAT | Results Additional&n<br>(5)' 120<br>TON(7,5) 21<br>TON(7,5) 2520    | bsp;Information S              | Sample # Sample Text             |
| Function<br>FACTORIAL<br>COMBINATION<br>PERMUTATION<br>GAMMA<br>PRECISION<br>MINIMUM<br>MODE<br>MAXIMUM<br>MEAN<br>SUM<br>MEDIAN<br>QUARTILES<br>VARIANCE<br>MEANDEV<br>STDEV<br>COVARIANCE<br>MEANDEV<br>STDEV<br>COVARIANCE<br>MEANDEV<br>STDEV<br>COVARIANCE<br>MEANDEV<br>STDEV<br>COVARIANCE<br>MEANDEV<br>STDEV<br>COVARIANCE<br>MEANDEV<br>STDEV<br>COVARIANCE<br>MEANDEV<br>STDEV<br>COVARIANCE<br>MEANDEV<br>STDEV<br>COVARIANCE<br>MEANDEV<br>STDEV<br>COVARIANCE<br>DINOMIAL<br>BIONOMIAL<br>DE<br>BIONOMIAL<br>DE<br>DIONOMIAL<br>DE<br>DIONOMIAL<br>DE<br>DIONOMI | Arguments<br>number<br>number, nu<br>number, nu<br>number, preci:<br>array<br>array<br>array<br>array<br>array<br>array<br>array<br>array<br>array<br>array<br>array<br>array<br>array<br>array<br>array<br>array<br>array<br>array<br>array<br>array<br>brook<br>array<br>array<br>brook<br>number, num,<br>num, num,<br>num, num, num,<br>num, num, num,<br>num, num, num,<br>num, num, num,&nbs                                                                                                    | umber<br>imber<br>sion<br>y<br>y<br>umber, number<br>imber, number<br>num<br>num<br>%nbsp;num<br>p;n, x<br>p;n, x<br>p;n, x<br>;t                                                   | Example<br>'=FACTORIAI<br>'=COMBINAT<br>'=PERMUTAT | Results Additional&n<br>(5)' 120<br>TON(7,5) 21<br>TON(7,5) 2520    | bsp;Information S              | Sample # Sample Text             |
| Function<br>FACTORIAL<br>COMBINATION<br>PERMUTATION<br>GAMMA<br>PRECISION<br>MINIMUM<br>MODE<br>MAXIMUM<br>MEAN<br>SUM<br>MEDIAN<br>QUARTILES<br>VARIANCE<br>MEANDEV<br>STDEV<br>COVARIANCE<br>MEANDEV<br>STDEV<br>COVARIANCE<br>MEANDEV<br>STDEV<br>COVARIANCE<br>MEANDEV<br>STDEV<br>COVARIANCE<br>MEANDEV<br>STDEV<br>COVARIANCE<br>MEANDEV<br>STDEV<br>COVARIANCE<br>MEANDEV<br>STDEV<br>COVARIANCE<br>MEANDEV<br>STDEV<br>COVARIANCE<br>DINOMIAL<br>BIONOMIALCDE<br>NEGBIN<br>NEGBINCDF<br>HYPGEOMCDF<br>EXPONENTIALC<br>POISSONCDF<br>NORMCDF<br>LINEAR_REQ_EQ<br>SECANTMETHO                                                                                                    | Arguments<br>number<br>number, nu<br>number, nu<br>number, preci:<br>array<br>array, num,<br>num, num,<br>num, num, num,<br>num, num, num, num, num, num, num, num, num, num, num, num, num, num, num, num, num, num, num, num, num, num, num, num, num, num, num, num, num, num, num, num, num, num, num, num, num, num, num, num, num, num, num, num, num, num, num, num, num, num, num, num, num, n                                                                                                    | umber<br>imber<br>sion<br>y<br>y<br>y<br>umber,  number<br>imber,  number<br>num<br>%nbsp;num<br>p;n,  x<br>p;n,  x<br>p;n,  x<br>p;n,  x<br>;t<br>y<br>%nbsp;max,  error,  maxiter | Example<br>'=FACTORIAI<br>'=COMBINAT<br>'=PERMUTAT | Results Additional&n<br>((5)' 120<br>ION(7,5) 21<br>ION(7,5) 2520   | bsp;Information S              | Sample # Sample Text             |

FCRIT

ASR

f, a b

 $f, \ a\ b, \ precision$ 

{sheet(id=2 simple=y width="100%" height="100%" subsheets=n)}

| Function  | Arguments                                             | Example                                                      | Result                                                             | Additional<br>Information                                                                                                    | Sample<br># | Sample Text      |
|-----------|-------------------------------------------------------|--------------------------------------------------------------|--------------------------------------------------------------------|----------------------------------------------------------------------------------------------------|-------------|------------------|
| ABS       | numbers_as_array                                      | "=ABS(F4)"                                                   | 62                                                                 |                                                                                                    | 23          | Hello World      |
| AVERAGE   | values_as_array                                       | "=AVERAGE(F4:F14)"                                           | 46.92307692307692                                                  | Synonym:?AVG                                                                                                    | 45          | True             |
| CEILING   | numbers_as_array                                      | "=CEILING(F4:F14)"                                           | 6,21E+016                                                          |                                                                                                    | 62          | False            |
| COUNT     | html as string                                        | "=COUNT(F2:F14)"                                             | 13                                                                 |                                                                                                    | 108         | To High          |
| DAYSFROM  | urlas string                                          | "=DAYSFROM(2009,4,15)"                                       | -11                                                                |                                                                                                    | 200         | To Low           |
| DOLLAR    | numbers as array                                      | "=DOLLAR(F13)"                                               | \$55.00                                                            |                                                                                                    | 36          | Perfect          |
| FALSE     |                                                       | "=IF(F4 < 100, TRUE(), FALSE())"                             | TRUE                                                               |                                                                                                    | 17          | number           |
| FIXED     | number,<br>decimals,<br>noCommas?                     | "=FIXED(F4+F14)"                                             | 41.00                                                              | Two decimal<br>places                                                                                                    | 99          | numbers_as_array |
| FLOOR     | numbers_as_array                                      | "=FLOOR(F4-F5)"                                              | -46                                                                | Synonym: INT                                                                                                    | 100         | values_as_array  |
| HYPERLINK |                                                       | "=HYPERLINK("http://www.jquery.com",<br>"jQuery's website")" | jQuery's website                                                   |                                                                                                    | -100        | html_as_string   |
| IF        | IF(logical_test,<br>value_if_true,<br>value_if_false) | "=IF(F12 < 100, TRUE(), FALSE())"                            | TRUE                                                               | Can have<br>nested IF<br>functions.                                                                                                    | -14         | ur l_as_string   |
| IMG       |                                                       | "=IMG("http://ui.jquery.com/images/logo.gif")"               |                                                                    | The url can be<br>sensitive to<br>numbers. Also,<br>on initial load,<br>because the<br>image doesn't<br>really have a<br>size, the<br>outerheight<br>can be<br>distorted. An<br>easy way to<br>offset this is to<br>have some text<br>in front of it<br>that's taller<br>than the image<br>:). | 55          | values           |
| MAX       | values_as_array                                       | "=MAX(F3:F13)"                                               | 200                                                                |                                                                                                    | -21         |                  |
| MIN       | values_as_array                                       | "=MIN(F3:F13)"                                               | -100                                                               |                                                                                                    |             |                  |
| Ν         | numbers_as_array                                      | "=N(F3)"                                                     | 45                                                                 |                                                                                                    |             |                  |
| PI        |                                                       | "=PI()"                                                      | 3.141592653589793                                                  | If you use<br>"=PI" it will<br>return the<br>actual function<br>as text, which<br>is incorrect.<br>Use "=PI()".                                                                                                    |             |                  |
| TODAY     |                                                       | "=TODAY()"                                                   | Wed Sep 15 2010<br>14:32:35 GMT-0400<br>(Eastern Daylight<br>Time) |                                                                                                    |             |                  |
| TRUE      |                                                       | "=TRUE()    FALSE()"                                         | TRUE                                                               |                                                                                                    |             |                  |
| SUM       | values_as_array                                       | "=SUM(F2:F13)"                                               | 631                                                                |                                                                                                    |             |                  |
| ROUND     | numbers_as_array                                      | "=ROUND(1.6)"                                                | 2                                                                  |                                                                                                    |             |                  |
| RAND      |                                                       | "=RAND()"                                                    | 0.2405688383833392                                                 | Synonym: RND                                                                                                    |             |                  |

#### References:

• Jquery.sheet: http://www.visop-dev.com/jquerysheet.html

updated link to jQuery.sheet

- Jquery
- Spreadsheet
- Tiki5

### **Tiki6 features**

A lot of work has happened from Tiki5 to Tiki6,

- Fill down, fill right
  - including formulas which update
- colors of cell and text
- Copy-paste from Excel
- Make cells referencing variable names

• Done - through use of calculations engine function CELLREF (example: "=CELLREF('mycell')"), but you must first set the cell's name using jQuery.sheet.instancei.setCellRef()

- Remember columns size
- Added startup option "minSize: {rows: 15, cols: 5}" and fn "checkMinSize" that will automatically add columns/rows
- Merge & unmerge cell
- Better error reporting (ex.: if a formula has a loop)
- Uses AJAX for smoother user experience
- PluginSheet
  - $\circ~$  Show a range of cells (or single cell). Default shows all. e.g. "D1:F3" (or "e14:e14")
    - This allows using in a wiki page the result from a spreadsheet cell! (that's going to be very powerful for dynamic reports in wiki pages, not only of graphs but also from specific results from calculations). Budgets for projects, shown in wiki pages dynamically, etc. Templates of invoices, etc.
  - Now handles multisheet
- The project plugin "jsanalysis" was dropped due to license issues, but it has been migrated those same functions to a new library for sheet: "jquery.sheet.advancedfn". Thus, we can now use this in the future for more advanced functions used in sheet for those users who need them. List of functions included:
  - 0 66

FACTORIAL: jQuery.factorial, COMBINATION: jQuery.combination, PERMUTATION: jOuery.permutation, GAMMA: jQuery.gamma, PRECISION: jQuery.precision, MINIMUM: jQuery.minimum, MAXIMUM: jQuery.maximum, MEAN: jQuery.mean, SUM: jQuery.sum, MODE: jQuery.mode, MEDIAN: jQuery.median, QUARTILES: jQuery.quartiles, VARIANCE: jQuery.variance, MEANDEV: jQuery.meandev, STDEV: jQuery.stdev, COVARIANCE: jQuery.covariance, CORR COEFF: jQuery.corr coeff, UNIFORM: jQuery.uniform, BINOMIAL: jQuery.binomial, BINOMIALCDF: jQuery.binomialcdf, NEGBIN: jQuery.negbin, NEGBINCDF: jQuery.negbincdf, *HYPGEOM: jQuery.hypgeom,* HYPGEOMCDF: jQuery.hypgeomcdf, EXPONENTIALCDF: jQuery.exponentialcdf, POISSON: jQuery.poisson,

POISSONCDF: jQuery.poissoncdf, NORMCDF: jQuery.normcdf, LINEAR\_REG\_EQ: jQuery.linear\_reg\_eq, SECANTMETHOD: jQuery.secantmethod, FIVEPT: jQuery.fivept, FCRIT: jQuery.fcrit, ASR: jQuery.asr

### History: sheet differences shown

Since Tiki6 spreadsheets versions can be compared showing easily differences between any pair of versions: pink background for deleted content, green background when new content has been added, and prepending a "+" sign for the new text added, and a negative "-" sign for text deleted.

Example:

Sheet in edit mode, showing the new toolbar specific from the spreadsheet feature:

| 2   | 009s T          | ime     | elin    | ie (   | 0    |            |        |        |       |      |        |          |     |                         |
|-----|-----------------|---------|---------|--------|------|------------|--------|--------|-------|------|--------|----------|-----|-------------------------|
| Tir | neline of actio | ons foi | r the E | Enviro | nmei | ntal Actio | on Pla | n fron | the . | 2009 | Spring | cou      | rse |                         |
| N   | IENU 🐏 😫        | 1       |         | 1      |      |            | 8      | 3 8    | В     | I S  | - =    | <b>@</b> | 0   | 炎 📀 🧶                   |
|     | B6              |         |         |        |      |            |        |        |       |      |        |          |     |                         |
|     | Α               | В       | С       | D      | E    | F          | G      | н      | I     | J    | К      | L        | м   | N                       |
| 1   | а               |         |         |        |      |            |        |        |       |      |        |          |     |                         |
| 2   | Action code     | 1       | 2       | 3      | 4    | 5          | 6      | 7      | 8     | 9    | 10     | 11       | 12  | Comments                |
| 3   | WATER           |         |         |        |      |            |        |        |       |      |        |          |     |                         |
| 4   | W1              | x       |         |        |      | ххх        | ххх    |        |       | x    |        |          |     | Install timers and/or d |
| 5   | W2              |         |         |        |      | ххх        |        |        |       |      |        |          |     | Immediate installatior  |

When you click in the "History" button below each spreadsheet when it is in view mode, you are shown a table to choose which versions you want to compare:

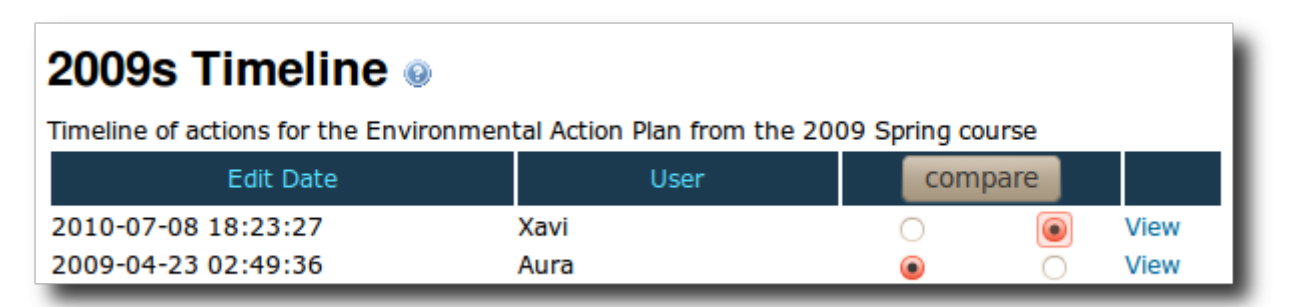

Then, after you select any pair, you can click on "compare", and you can see the differences between those two versions of the same spreadsheet:

| Image: state in the state in the state    | A             | В   |   | с | 1   | A                | В    | c             | : |    |
|----------------------------------------------------------------------------------------------------|---------------|-----|---|---|-----|------------------|------|---------------|---|----|
| 2    Action code    +1    +2    +      3    Action code    1    2    3    +WATER    -    -      4    Action code    1    2    4    W1    x    -    2      5    WATER    -    -    -    -    -    -    -    -    -    -    -    -    -    -    -    -    -    -    -    -    -    -    -    -    -    -    -    -    -    -    -    -    -    -    -    -    -    -    -    -    -    -    -    -    -    -    -    -    -    -    -    -    -    -    -    -    -    -    -    -    -    -    -    -    -    -    -    -    -    -    -    -    -    -    -    -    -    -    -    -    -    -    -    -    -    -    -    -    -                                                                                                    | 1             |     |   |   |     | 1 +a             |      |               |   | Π  |
| 3    +WATER    3    +WATER    2    -      5    WATER    -    4    W1    x    -2    -      5    W1    x    -    -    5    W2    -    -    -    -    -    -    -    -    -    -    -    -    -    -    -    -    -    -    -    -    -    -    -    -    -    -    -    -    -    -    -    -    -    -    -    -    -    -    -    -    -    -    -    -    -    -    -    -    -    -    -    -    -    -    -    -    -    -    -    -    -    -    -    -    -    -    -    -    -    -    -    -    -    -    -    -    -    -    -    -    -    -    -    -    -    -    -    -    -    -    -    -    -    -    - <td>2</td> <td></td> <td></td> <td></td> <td></td> <td>2 +Action code</td> <td>+1</td> <td>+2</td> <td></td> <td>+</td>                                                                                                    | 2             |     |   |   |     | 2 +Action code   | +1   | +2            |   | +  |
| Action code    1    2    4    W1    x    2    4      5 WATER    5    W2    1    1    1    1    1    1    1    1    1    1    1    1    1    1    1    1    1    1    1    1    1    1    1    1    1    1    1    1    1    1    1    1    1    1    1    1    1    1    1    1    1    1    1    1    1    1    1    1    1    1    1    1    1    1    1    1    1    1    1    1    1    1    1    1    1    1    1    1    1    1    1    1    1    1    1    1    1    1    1    1    1    1    1    1    1    1    1    1    1    1    1    1    1    1    1    1    1    1    1    1    1    1    1    1    1    1                                                                                                    | 3             |     |   |   |     | 3 +WATER         |      |               |   | Π  |
| 5 WATER    5    W2    1    1      5 W1    x    1    6    3    x    1      7 W2    1    1    7    W4    1    1      8 W3    1    1    1    1    1    1    1    1    1    1    1    1    1    1    1    1    1    1    1    1    1    1    1    1    1    1    1    1    1    1    1    1    1    1    1    1    1    1    1    1    1    1    1    1    1    1    1    1    1    1    1    1    1    1    1    1    1    1    1    1    1    1    1    1    1    1    1    1    1    1    1    1    1    1    1    1    1    1    1    1    1    1    1    1    1    1    1    1    1    1    1    1    1    1    1 </td <td>4 Action code</td> <td>1</td> <td>2</td> <td></td> <td>1</td> <td>4 W1</td> <td>×</td> <td>-2</td> <td></td> <td>-</td>                                                                                                    | 4 Action code | 1   | 2 |   | 1   | 4 W1             | ×    | -2            |   | -  |
| 5 W1    x    6 W3    +                                                                                                    | WATER         |     |   |   |     | 5 W2             |      |               |   | Π  |
| 7 W2    7 W4    1    1      8 W3    1    1    1    1    1    1    1    1    1    1    1    1    1    1    1    1    1    1    1    1    1    1    1    1    1    1    1    1    1    1    1    1    1    1    1    1    1    1    1    1    1    1    1    1    1    1    1    1    1    1    1    1    1    1    1    1    1    1    1    1    1    1    1    1    1    1    1    1    1    1    1    1    1    1    1    1    1    1    1    1    1    1    1    1    1    1    1    1    1    1    1    1    1    1    1    1    1    1    1    1    1    1    1    1    1    1    1    1    1    1    1    1 <t< td=""><td>6 W1</td><td>×</td><td></td><td></td><td>1</td><td>6 W3</td><td>*</td><td></td><td></td><td>Π</td></t<>                                                                                                    | 6 W1          | ×   |   |   | 1   | 6 W3             | *    |               |   | Π  |
| 8 W3      8 ENERGY        9 W4      9 E1        0 ENERGY      9 E1         1E1 <td>7 W2</td> <td></td> <td></td> <td></td> <td>1</td> <td>7 W4</td> <td></td> <td></td> <td></td> <td>Π</td>                                                                                                    | 7 W2          |     |   |   | 1   | 7 W4             |      |               |   | Π  |
| 9 W4  9 E1  0    0 ENERGY  10 E2  +x  +x    1E1  10 E2  +x  +x    2E2  x  x  1    3E4  1  1  1    4E5  1  1  1    5E6  1  1  1    6E7  x  1  1    7E8  1  16  14    8E9  xxx  17  TRANSPORTATION    18  11  xxx  1                                                                                                    | 8 W3          |     |   |   | 1   | 8 ENERGY         |      |               |   |    |
| 0 ENERGY  10  10  12  +x  +x  +    1E1  1  1  11  E4  1  1    2E2  x  x  12  E5                                                                                                    | 9 W4          |     |   |   | 1   | 9 E1             |      |               |   |    |
| 1E1  Image: state state s | 0ENERGY       |     |   |   | 1   | 0E2              | +x   | +x            |   | +  |
| 2E2  x  x  12E5  -x  -x  -x  -x    3E4  1  13E6  13E6  14E7  +x  1    4E5  1  14E7  +x  1  1    5E6  1  1  15E8  1  1    6E7  x  1  16E9  +xxx  -x    7E8  xxx  17  TRANSPORTATION  1    8E9  xxx  15  11  xxx  1    9  11  14  14  14  14                                                                                                    | 1E1           |     |   |   | 1   | 1E4              |      |               |   | Π  |
| 3E4  Image: state state s | <b>2</b> E2   | ×   | × |   | 1   | 2E5              | -*   | -*            |   | -; |
| 4E5  14  14  7  +x  1    5E6  15  15  15  15  15  15    6E7  x  15  16  9  +xxx                                                                                                    | 3E4           |     |   |   | 1   | 3E6              |      |               |   |    |
| 5E6  x  15E8  x    6E7  x  16E9  +xxx                                                                                                    | 4E5           |     |   |   | 1   | 4E7              |      | +x            |   |    |
| 6E7      x      16E9      +xxx      -x        7E8      Image: state state                                                                                     | 5E6           |     |   |   | 1   | 5E8              |      |               |   |    |
| 7E8      17 TRANSPORTATION        8E9      xxxx        9      III                                                                                                    | 6E7           |     | × |   | 1   | 6E9              | +xxx | <del>-×</del> |   |    |
| 8E9 xxx x 18T1 xxx x 4<br>9 4 111 x 19 4 111 x 10 x 11 x 11 x 11 x 11 x 11 x 1                                                                                                    | 7E8           |     |   |   | 1   | 7 TRANSPORTATION |      |               |   |    |
| 9 4 11 )                                                                                                    | 8E9           | XXX |   |   | , 1 | .8 T1            | XXX  |               |   |    |
|                                                                                                    | 9(4 ( )       |     |   | Þ | 4 1 | 9                |      |               | Þ | 5  |

Note that scrollbars will be locked together to ease navigation on them both synchronized on the same columns at the sme time with a single scrollbar movement.

#### New syntax for formulas

You can use some formulas like in OOo Calc or MS Excel, using slightly different syntax (because the JQ Spreadsheet is using Javascript for the formulas):

```
=IF(E10=="Y",695,IF(E10=="N",495,"ERROR"))
```

or like this

```
= IF(SHEET1:E10 == \& quot; N \& quot;, 0.08, IF(SHEET1:E10 = \& quot; Y \& quot;, 0.25, \& quot; ERROR \& quot;))
```

Aliases:

• Spreadsheet Jquery | Spreadsheet jquery.sheet | jquery.sheet